# 在交換機上配置遠端日誌伺服器

### 目標

系統日誌(系統日誌)服務只接受消息,並將其儲存在檔案中,或根據簡單的配置檔案列印這 些消息。這種形式的日誌記錄最適合思科裝置,因為它可以為日誌提供受保護的長期儲存。這 在日常故障排除和事件處理中均非常有用。

日誌儲存在裝置的本地記憶體中,也可以通過網路轉發到遠端日誌伺服器。遠端日誌伺服器上 的日誌用作備份,對於日誌合併和日誌分析非常有用。

本文提供有關如何在交換機上配置遠端日誌伺服器的說明。

## 適用裝置

- Sx250系列
- •Sx350系列
- •SG350X系列
- Sx500系列
- Sx550X系列

### 軟體版本

- 1.4.5.02 Sx500系列
- •2.2.0.66 Sx250系列、SG350系列、Sx350X系列、Sx550X系列

### 配置遠端日誌伺服器

#### 配置基本遠端日誌伺服器

步驟1.登入到基於Web的實用程式,然後選擇管理>系統日誌>遠端日誌伺服器。

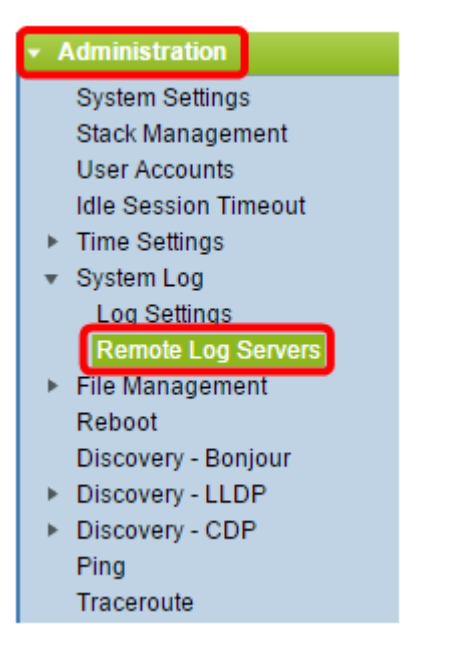

步驟2.從「伺服器定義」單選按鈕中選擇一個選項。

| Remote Log Servers      |                                                                      |  |  |
|-------------------------|----------------------------------------------------------------------|--|--|
| Server Definition:      | <ul> <li>By Name</li> <li>By IP Address</li> <li>Disabled</li> </ul> |  |  |
| Server IP Address/Name: |                                                                      |  |  |
| Apply Cancel            |                                                                      |  |  |

選項包括:

- By Name 表示遠程日誌伺服器由名稱標識。
- By IP address 表示遠程日誌伺服器由其IP地址標識。
- •已禁用 禁用遠端日誌伺服器。

附註:在本示例中,選擇了By IP Address。

步驟3.在Server IP Address/Name欄位中輸入伺服器IP地址或名稱。

附註:在本例中, 輸入了IP地址。

| Server Definition:      | <ul> <li>By Name</li> <li>By IP Address</li> <li>Disabled</li> </ul> |  |
|-------------------------|----------------------------------------------------------------------|--|
| Server IP Address/Name: | 192.168.1.1                                                          |  |
| Apply Cancel            |                                                                      |  |

步驟4.按一下Apply。

現在,您應該已經配置了交換機上遠端日誌伺服器的基本設定。

#### 配置高級遠端日誌伺服器

步驟1.登入到基於Web的實用程式,然後在「顯示模式」下拉選單中選擇Advanced。

| Display Mode: | Advanced <b>v</b> | Logout | About | Help |
|---------------|-------------------|--------|-------|------|
|               | Basic             |        |       | 0    |
|               | Advanced          |        |       | ~    |

步驟2.選擇Administration > System Log > Remote Log Servers。

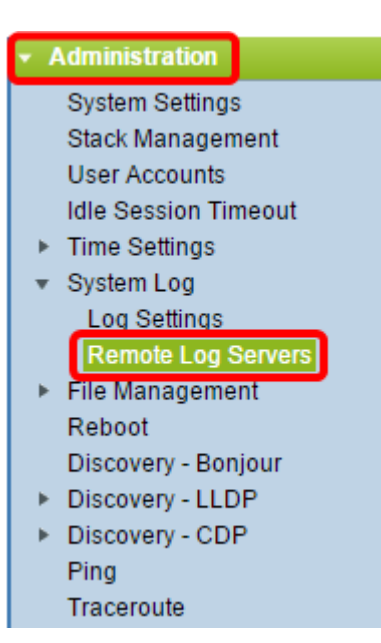

步驟3.(可選)選擇其IPv4地址將用作傳送到SYSLOG伺服器的SYSLOG消息的源IPv4地址的 源介面。

**附註:**如果選擇了Auto選項,則系統從傳出介面上定義的IP地址獲取源IP地址。這是預設值。

| Remote Log Servers           |                               |  |
|------------------------------|-------------------------------|--|
| IPv4 Source Interface:       | Auto <ul> <li>Auto</li> </ul> |  |
| IPv6 Source Interface: VLAN1 |                               |  |

附註:在本範例中,選擇VLAN1。

步驟4.(可選)選擇將其IPv6地址用作傳送到SYSLOG伺服器的SYSLOG消息的源IPv6地址的 源介面。

附註:如果選擇了Auto選項,則系統從傳出介面上定義的IP地址獲取源IP地址。這是預設值。

| Remote Log Servers             |  |  |  |
|--------------------------------|--|--|--|
| IPv4 Source Interface: VLAN1 ▼ |  |  |  |
| IPv6 Source Interface: Auto 🔻  |  |  |  |
| Apply Cancel                   |  |  |  |

附註:在本示例中,選擇了Auto。

步驟5.按一下「Apply」以儲存組態設定。

| Remote Log Servers             |  |  |  |  |
|--------------------------------|--|--|--|--|
| IPv4 Source Interface: VLAN1 V |  |  |  |  |
| IPv6 Source Interface: Auto 🔻  |  |  |  |  |
| Apply Cancel                   |  |  |  |  |

#### 步驟6.在「遠端日誌伺服器表」區域中,按一下Add。

| Rer                                                                       | Remote Log Servers             |            |          |             |                  |  |
|---------------------------------------------------------------------------|--------------------------------|------------|----------|-------------|------------------|--|
| Success. To permanently save the configuration, go to the File Operations |                                |            |          |             |                  |  |
| IPv                                                                       | IPv4 Source Interface: VLAN1 V |            |          |             |                  |  |
| IPv                                                                       | 6 Source Inter                 | face: Auto | ۲        |             |                  |  |
|                                                                           | Apply Cancel                   |            |          |             |                  |  |
| Remote Log Server Table                                                   |                                |            |          |             |                  |  |
|                                                                           | Log Server                     | UDP Port   | Facility | Description | Minimum Severity |  |
| 0 re                                                                      | 0 results found.               |            |          |             |                  |  |
|                                                                           | Add                            | Edit       | Del      | ete         |                  |  |

#### 步驟7.選擇接收器定義單選按鈕。

| Receiver Definition:       | By IP address 	By name       |
|----------------------------|------------------------------|
| IP Version:                | Version 6 • Version 4        |
| IPv6 Address Type:         | 💿 Link Local 🔘 Global        |
| Link Local Interface:      | VLAN 1 T                     |
| Log Server IP Address/Name | 9:                           |
| CUDP Port:                 | 514 (Range: 1 - 65535, Defau |
| Facility:                  | Local 7 V                    |
| Description:               |                              |
| Minimum Severity:          | Informational <b>•</b>       |
| Apply Close                |                              |

- By Name 表示遠程日誌伺服器由名稱標識。
- By IP address 表示遠程日誌伺服器由其IP地址標識。

附註:在本示例中,選擇了By IP address。

步驟8.選擇IP版本。

- •版本6-表示IPv6地址型別。
- •版本4-表示IPv4地址型別。

步驟9.(可選)如果在步驟8中選擇了版本6 IP地址型別,請按一下所需的IPv6地址型別。

- Link Local -指出IPv6地址唯一標識單個網路鏈路上的主機。
- 全域性 指出IPv6地址是可從其他網路檢視和訪問的全域性單播。

步驟10。(可選)如果在步驟9中選擇了鏈路本地IPv6地址型別,請從Link Local Interface下 拉選單中選擇鏈路本地介面。

| Receiver Definition:       | By IP address 	By name |
|----------------------------|------------------------|
| IP Version:                | Version 6 Version 4    |
| IPv6 Address Type:         | 💿 Link Local 🔵 Global  |
| Link Local Interface:      | VLAN 1 🔻               |
| Log Server IP Address/Name | VLAN 1                 |

步驟11.根據您在Log Server IP Address/Name欄位的Server Definition欄位中所做的選擇,輸 入遠端日誌伺服器的IP地址或名稱。

| Server Definition:          | By IP address O By name      |  |  |
|-----------------------------|------------------------------|--|--|
| IP Version:                 | Version 6  Version 4         |  |  |
| IPv6 Address Type:          | Link Local Global            |  |  |
| Link Local Interface:       | VLAN 1 V                     |  |  |
| Log Server IP Address/Name: | 192.168.1.1                  |  |  |
| 🜣 UDP Port:                 | 514 (Range: 1 - 65535, Defau |  |  |
| Facility:                   | Local 7 🔻                    |  |  |
| Description:                |                              |  |  |
| Minimum Severity:           | Informational <b>v</b>       |  |  |
| Apply Close                 |                              |  |  |

步驟12.在日誌消息傳送到的UDP埠欄位中輸入的UDP埠號。預設值為514。

步驟13.選擇描述傳送到伺服器的日誌消息的所需設施值。設施是用於標識遠端系統日誌伺服 器目標的代碼名稱。Local 0到Local 7在Facility下拉選單中可用。只能向伺服器分配一個合作 室值。如果分配了第二設施代碼,則覆蓋第一設施值。預設值為Local 7。

| Facility:         | Local 7 🔻 |
|-------------------|-----------|
| Description:      | Local 0   |
|                   | Local 1   |
|                   | Local 3   |
|                   | Local 4   |
| Minimum Severity: | Local 5   |
|                   | Local 7   |
| Apply Close       |           |

步驟14.在說明欄位中輸入遠端日誌伺服器的使用者定義說明。

Description:

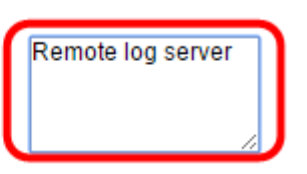

步驟15.選擇要傳送到遠端伺服器的日誌消息的最低嚴重性級別。預設設定為資訊性。

| Minimum Severity: | Informational 🔻                             |
|-------------------|---------------------------------------------|
| Apply Close       | Emergency<br>Alert<br>Critical<br>Error     |
|                   | Warning<br>Notice<br>Informational<br>Debug |

「最低嚴重性」下拉選單具有以下事件嚴重性級別,這些級別從最高嚴重性到最低嚴重性列出 。

- 緊急 系統不可用。
- 警報 需要執行操作。
- 嚴重 系統處於嚴重狀態。
- 錯誤 系統處於錯誤狀態。
- 警告 系統出現警告。
- 通知 系統正常運行,但出現系統通知。
- 資訊 裝置資訊。

步驟16.按一下Apply以儲存組態設定。

| Receiver Definition:        | By IP address 	By name        |  |  |  |
|-----------------------------|-------------------------------|--|--|--|
| IP Version:                 | Version 6 Version 4           |  |  |  |
| IPv6 Address Type:          | Iink Local Global             |  |  |  |
| Link Local Interface:       | VLAN 1 V                      |  |  |  |
| Cog Server IP Address/Name: | 192.168.1.1                   |  |  |  |
| CDP Port:                   | 514 (Range: 1 - 65535, Defaul |  |  |  |
| Facility:                   | Local 7 V                     |  |  |  |
| Description:                | Remote log server             |  |  |  |
| Minimum Severity:           | Error V                       |  |  |  |
| Apply Close                 |                               |  |  |  |

步驟17.按一下「Close」。遠端日誌伺服器表區域應顯示新伺服器。

步驟18。(可選)按一下Save以更新啟動配置檔案。

| MP 48-Port Gigabit PoE Stackable Managed Switch                        |          |          |             |                  |  |  |  |
|------------------------------------------------------------------------|----------|----------|-------------|------------------|--|--|--|
| Remote Log Servers                                                     |          |          |             |                  |  |  |  |
| IPv4 Source Interface: VLAN1  IPv6 Source Interface: Auto Apply Cancel |          |          |             |                  |  |  |  |
| Remote Log Server Table                                                |          |          |             |                  |  |  |  |
| Log Server                                                             | UDP Port | Facility | Description | Minimum Severity |  |  |  |
| 192.168.1.1                                                            | 514      | Local 7  |             | Error            |  |  |  |
| Add                                                                    | Edit     | Dele     | te          |                  |  |  |  |

現在,您應該在交換機上配置高級遠端日誌伺服器設定。